## 1.14 Matrices

## 1.14.1 Enter a matrix

Consider the matrix

 $\begin{pmatrix} 1 & 2 \\ 3 & 4 \end{pmatrix}$ 

There are two ways to enter a matrix in your calculator.

<u>1<sup>st</sup> way:</u> If you just want to use the matrix for one computation, press  $\frac{1}{2000}$ ,  $\frac{1}{2000}$ , choose the proper dimensions (here, Row=2 and Col=2), and press OK. You can then fill the matrix as follows:

| NORM | 1AL | FLOAT | AUTO | a+bi | DEGREE | MP |  |
|------|-----|-------|------|------|--------|----|--|
| 1    | 2   | ]     |      |      |        |    |  |
| 13   | 41  | 4.1   |      |      |        |    |  |
|      |     |       |      |      |        |    |  |
|      |     |       |      |      |        |    |  |
|      |     |       |      |      |        |    |  |
|      |     |       |      |      |        |    |  |
| L    |     |       |      |      |        |    |  |

use 🔅 to navigate through cells

<u>2<sup>nd</sup> way:</u> If you want to store the matrix in the calculator, press  $2^{nd}$ ,  $\mathbf{\overline{x^1}}$ , EDIT. Choose an available slot (here: **[A]**), and input the following:

| NORMAL      | FLOAT    | AUTO | a+bi | DEGREE | MP     | Î |
|-------------|----------|------|------|--------|--------|---|
| MATRI       | X[A]     | 2,   | ×2   |        |        |   |
| 3           | 4        |      |      |        |        |   |
|             |          |      |      |        |        |   |
|             |          |      |      |        |        |   |
|             |          |      |      |        |        |   |
| [A](1,1)= 1 |          |      |      |        |        |   |
|             | entry so | ve   |      |        |        |   |
| use         | enter    | to   | go   | to nez | xt cel | 1 |

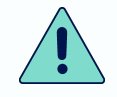

We will use the second way throughout the section, but first method also works

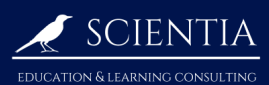

atrix D

### 1.14.2 Call a matrix

Consider the matrix

$$A = \begin{pmatrix} 1 & 2 \\ 3 & 4 \end{pmatrix}$$

Once you entered it (see 1.14.1), you can display it in the main screen by pressing and , choosing it (here: [A]) and pressing entry solve .

#### 1.14.3 Operations on matrices

Consider the two matrices

$$A = \begin{pmatrix} 1 & 2 \\ 3 & 4 \end{pmatrix} \qquad \qquad B = \begin{pmatrix} 5 & 6 \\ 7 & 8 \end{pmatrix}$$

Suppose you want to add A and B.

① Enter A and B (see 1.14.1), call A (see 1.14.2), press + and call B (see 1.14.2). Press entry solve
. The following should be displayed:

| NORMAL | FLOAT | AUTO | a+bi | DEGREE | MP      | <u> </u> |
|--------|-------|------|------|--------|---------|----------|
| [A]+[  | B]    |      |      |        | ,       |          |
|        |       |      |      | Ŀ      | ь<br>10 | 8<br>12  |
| •      |       |      |      |        |         |          |
|        |       |      |      |        |         |          |
|        |       |      |      |        |         |          |
|        |       |      |      |        |         |          |
|        |       |      |      |        |         |          |

If you want to subtract or multiply the matrices, follow the same procedure and change the operation  $(-)^{1}$  for subtraction, and  $[\times]^{n}$  for multiplication).

To multiply a matrix by a scalar, use also  $\times$  .

### 1.14.4 Identity and zero matrix

To quickly enter the identity matrix on the calculator, say in dimension 5, press and , MATH, identity(, and input the dimension in the parenthesis (here: 5).

To enter the zero matrix on the calculator, see 1.14.1 (the default entries of the cell are 0's).

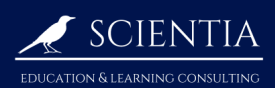

## 1.14.5 Compute the determinant of a matrix

Suppose you want to know the determinant of the following matrix:

$$A = \begin{pmatrix} 1 & 1 & 0 \\ 1 & 2 & 0 \\ 1 & 1 & 3 \end{pmatrix}$$

① Enter the matrix (see 1.14.1)

2 Press 2nd , x , MATH and select det(

3 Call the matrix (see 1.14.2)

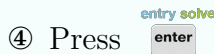

The result should be 3.

## 1.14.6 Inverse of a matrix

Suppose you want to know the inverse of the following matrix:

$$A = \begin{pmatrix} 1 & 0 & 0 \\ 1 & 2 & 0 \\ 1 & 1 & 3 \end{pmatrix}$$

- ① Enter the matrix (see 1.14.1)
- 2 Call the matrix (see 1.14.2)
- ③ Press and the press and the press

The following result should be displayed:

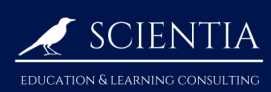

# TI-84 manual for the IB

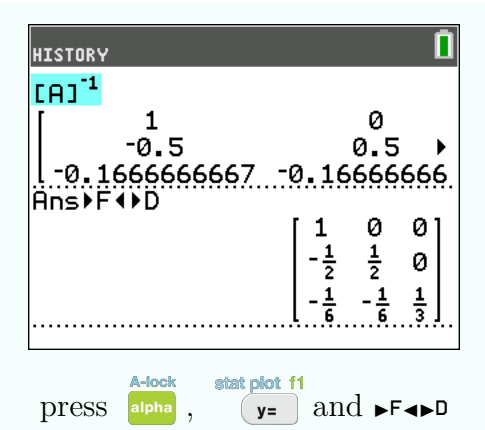

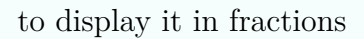